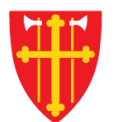

## DEN NORSKE KIRKE Den norske kirkes medlemsregister

## KVIKKGUIDE REGISTRERE GRAVFERD UTEN FØDSELSNUMMER

Versjon 2.0 05.03.2020

| Startside Hjelp til bri                        | uk Handlinge                                                                                                    | r ~ 1. \        | /elg «H | andlinger          | » S              | Skattefrie gaver $\checkmark$ Kirkevalg $\checkmark$ Organisasjon $\checkmark$ Administrasjon $\checkmark$ |
|------------------------------------------------|----------------------------------------------------------------------------------------------------|-----------------|---------|--------------------|------------------|----------------------------------------------------------------------------------------------------|
|                                                | Registrere                                                                                                    | e dåp           |         |                    |                  |                                                                                                    |
| Gravferd<br>Avdøde<br>Hent person fra fødselse | fra fødselsnumm<br>Registrere vigsel<br>Registrere gravferd<br>Søk/endre handlinger<br>Ikke attesterte handlinger |                 |         | elg «Regis<br>elle | strere gr<br>r □ | Info om gravferd                                                                                           |
| Gjennomføring<br>Gravferd dato: *              | dd.mm.åååå                                                                                                    | <b>#</b>        |         |                    |                  | Informasjon fra medlemsregister/DSF<br>Bostedsadresse:                                                     |
| Ansvarlig sokn: *                              | Velg sokn                                                                                                    | elg sokn 🗘      |         |                    | \$               | Bostedsokn:<br>Født dato:                                                                                  |
| Seremonisted: *<br>Gravsted:                   | Velg sted                                                                                                    | \$              |         |                    |                  | Født sokn:<br>Dåp dato:<br>Dåp sokn:<br>Død dato:                                                          |
| Utførende prest:                               |                                                                                                    |                 |         |                    |                  | Død sokn:                                                                                                  |
| Merknad:                                       |                                                                                                    |                 |         |                    |                  | Gjenlevende ektefelle<br>Ektefelle:                                                                        |
| Saksnummer:                                    |                                                                                                    |                 |         |                    |                  |                                                                                                    |
| Utfør attestering                              | Registrer ny                                                                                                    | Endre           | Fjern   | Lagre              | Skriv ut         |                                                                                                    |
| Registrert av:                                 |                                                                                                    | Registert dato: |         |                    |                  | Registrert sokn:                                                                                           |
| Attestert av:                                  | Atte                                                                                                    |                 |         | tert dato:         |                  |                                                                                                    |

| Gravferd                 |              |              |                 |         | Info om gravferd                    |
|--------------------------|--------------|--------------|-----------------|---------|-------------------------------------|
| Avdøde                   |              |              |                 |         |                                     |
| Hent person fra fødselsn | ummer *      |              |                 |         | Registrer navn:                     |
|                          | 3. H         | uk av for «R | egistrer navn   | »       |                                     |
| Gjennomføring            |              |              |                 |         | Informasjon fra medlemsregister/DSF |
| Gravferd dato: *         | dd.mm.åååå   | 1            |                 |         | Bostedsadresse:                     |
| Anguarlig cokes *        | Volg cokp    |              |                 |         | Bostedsokn:                         |
| Ansvariig sokn: "        | veig sokn    |              |                 | *       | Født dato:                          |
| Seremonisted: *          | Velg sted    | \$           |                 |         | Dåp dato:                           |
| Gravsted:                |              |              |                 |         | Dåp sokn:                           |
|                          |              |              |                 |         | Død dato:                           |
| Utførende prest:         |              |              |                 |         | Død sokn:                           |
|                          |              |              |                 |         | Gjenlevende ektefelle               |
| Merknad:                 |              |              |                 |         | Ektefelle:                          |
|                          |              |              |                 |         |                                     |
| Saksnummer:              |              |              |                 | .:      |                                     |
| Litfer attactoring       | Begistrer ny | Endra        |                 | Clasic  | *                                   |
| otfør attestering        | Registrer ny | Flee         | Lagre           | SKIIV U | L                                   |
| Registrert av:           |              |              | Registert dato: |         | Registrert sokn:                    |
| Attestert av:            |              |              | Attestert dato: |         |                                     |

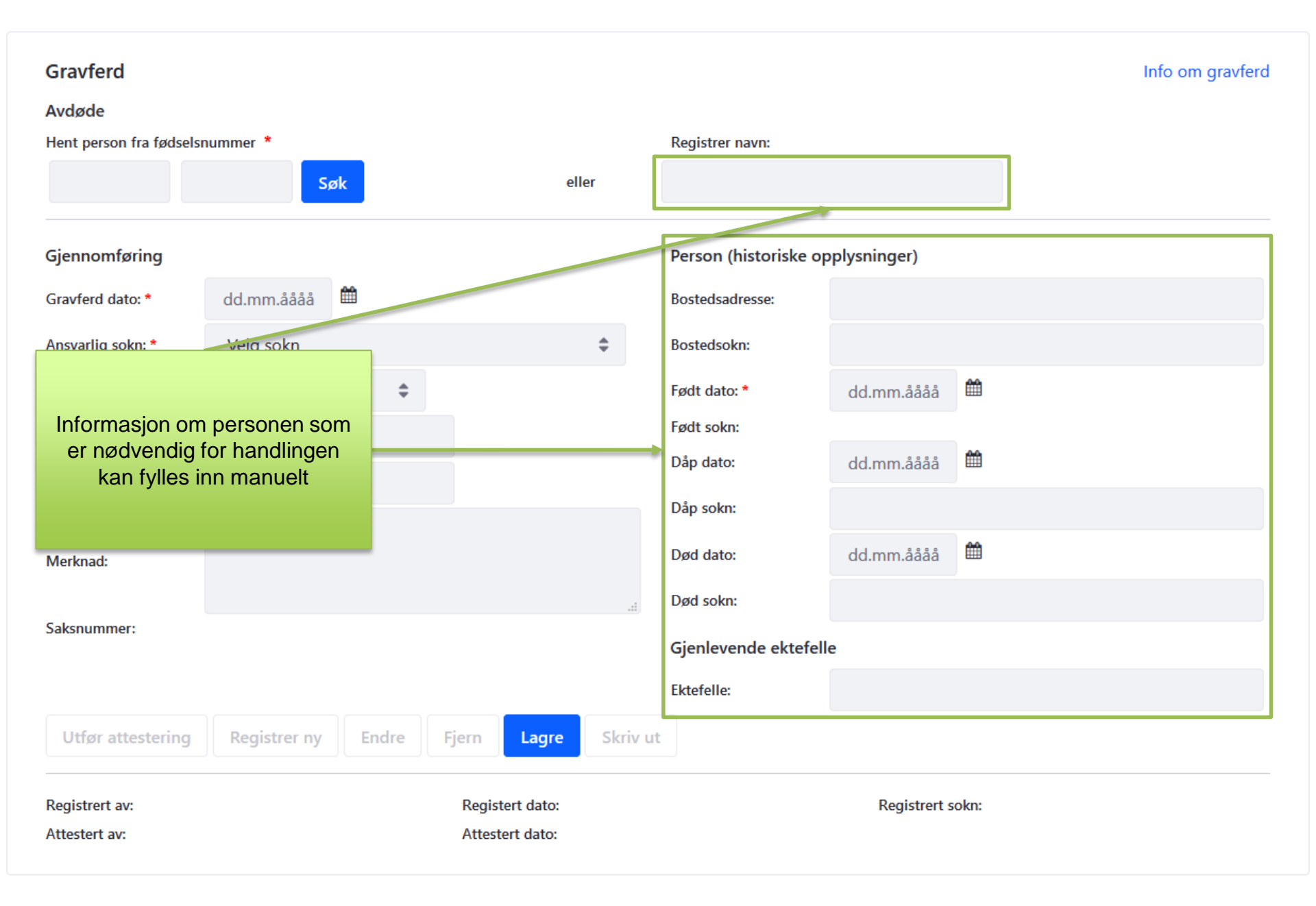

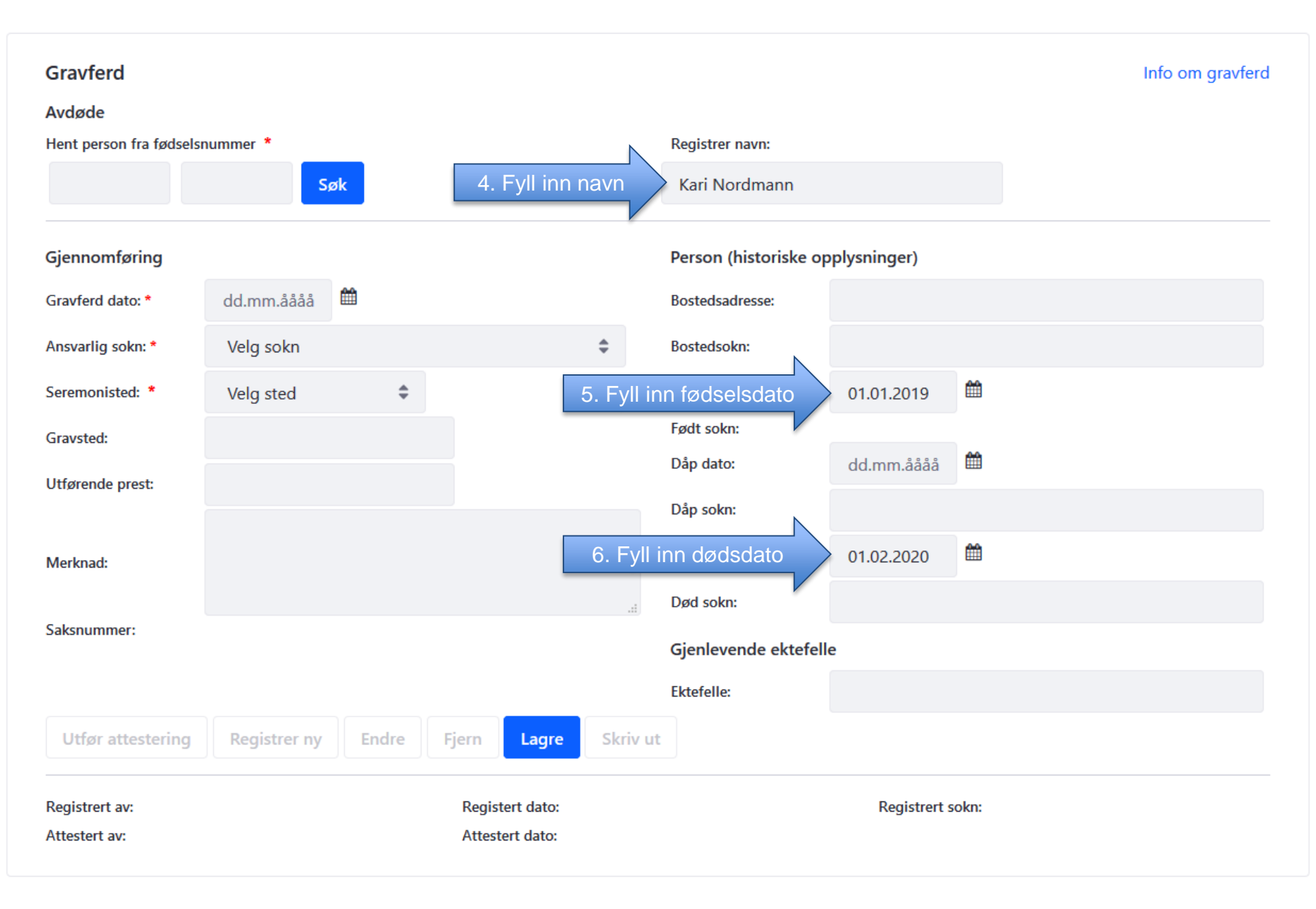

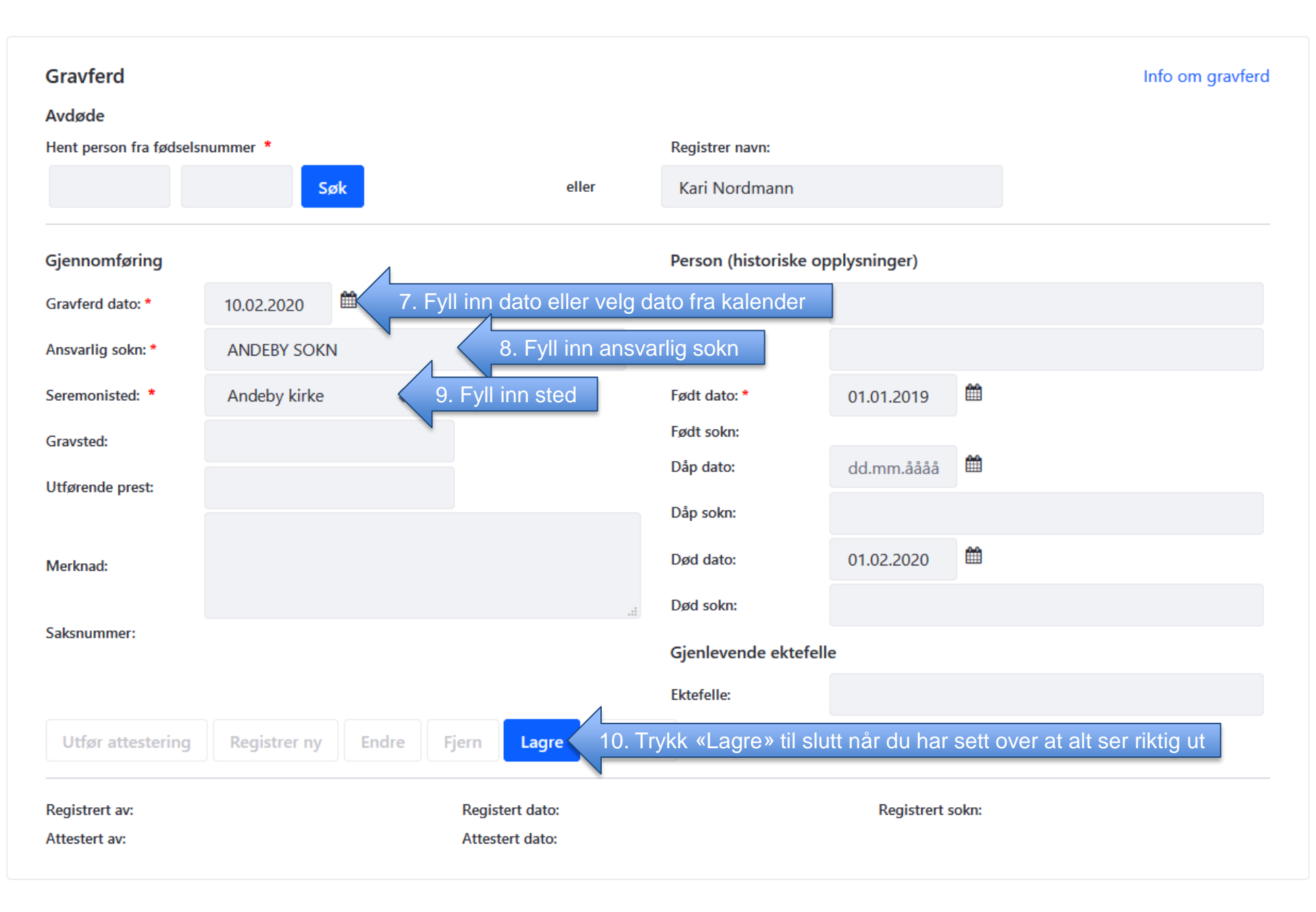